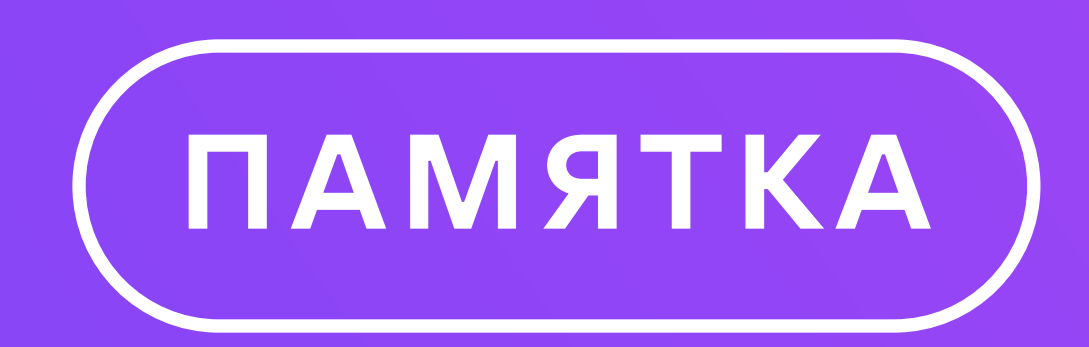

# 

# ИСПОЛЬЗОВАТЬ

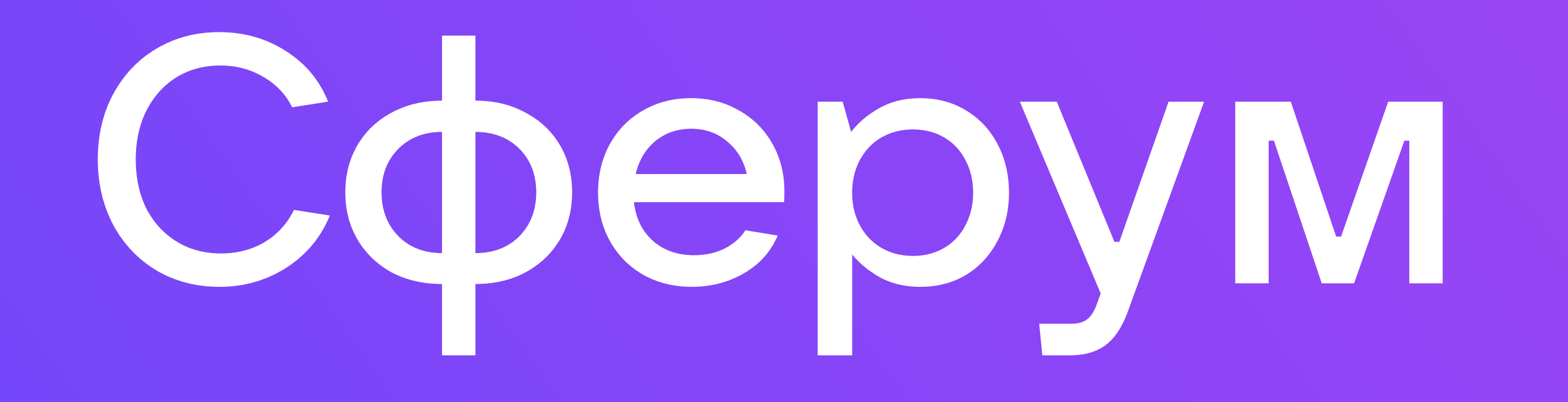

### Материалы для родителей

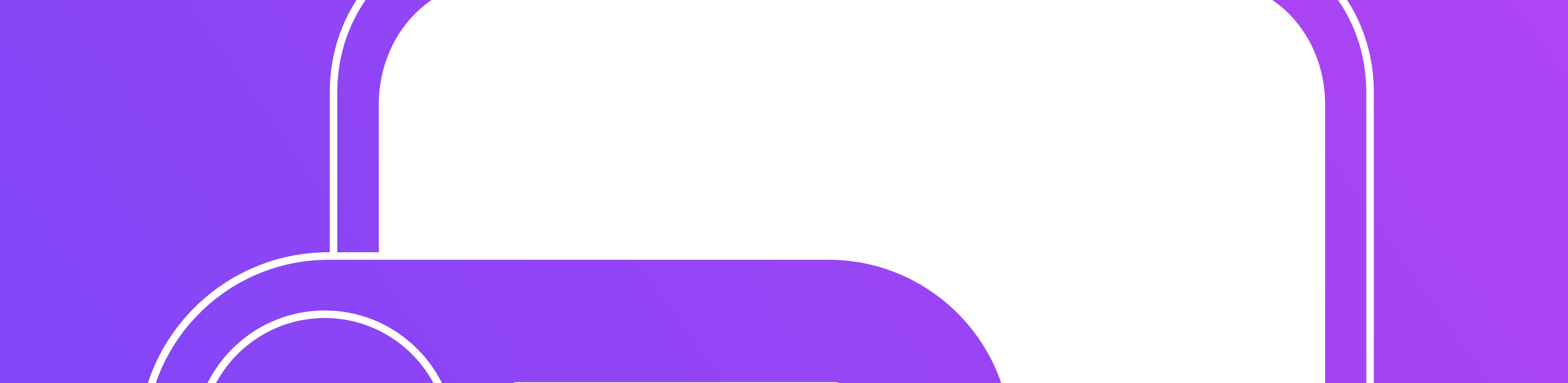

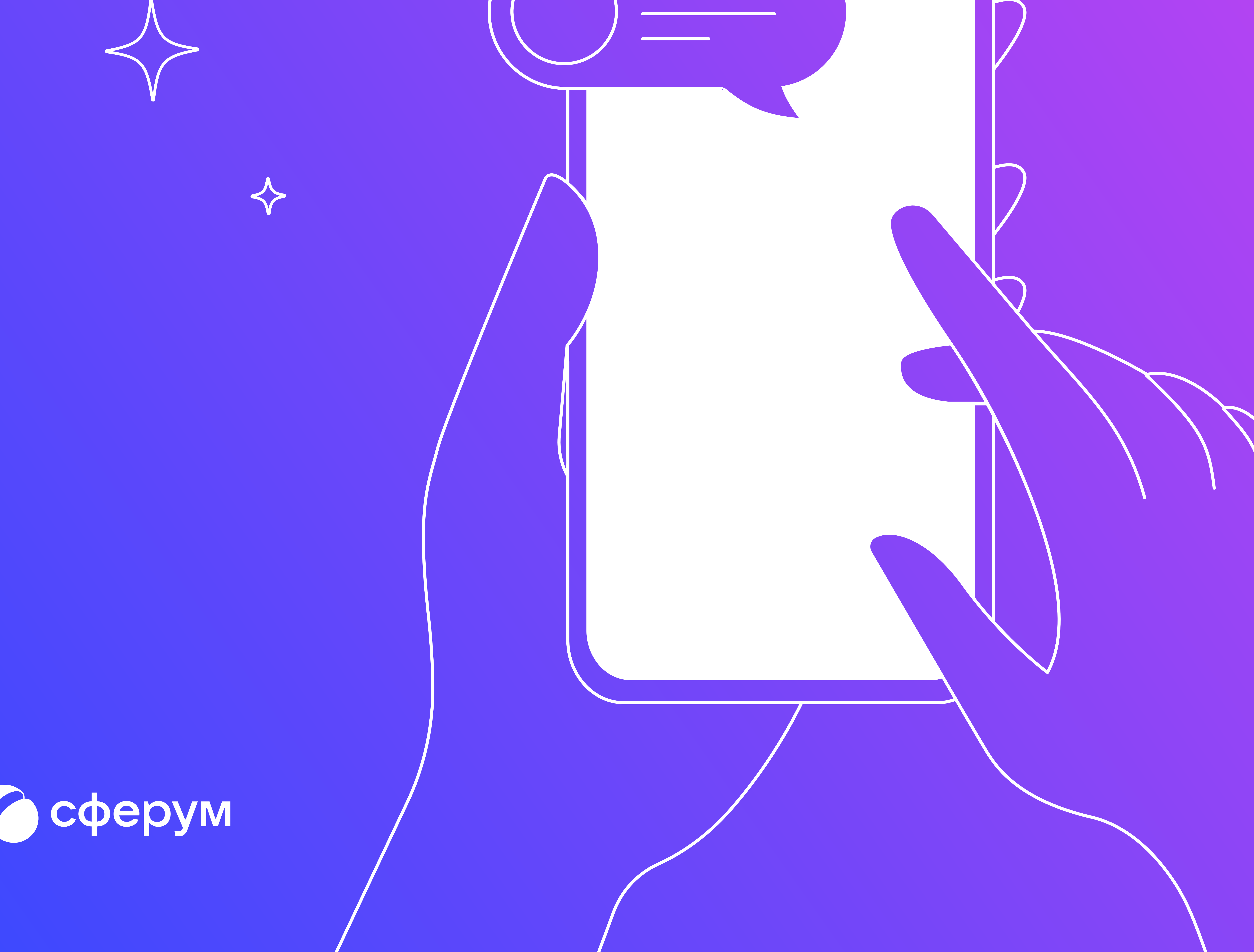

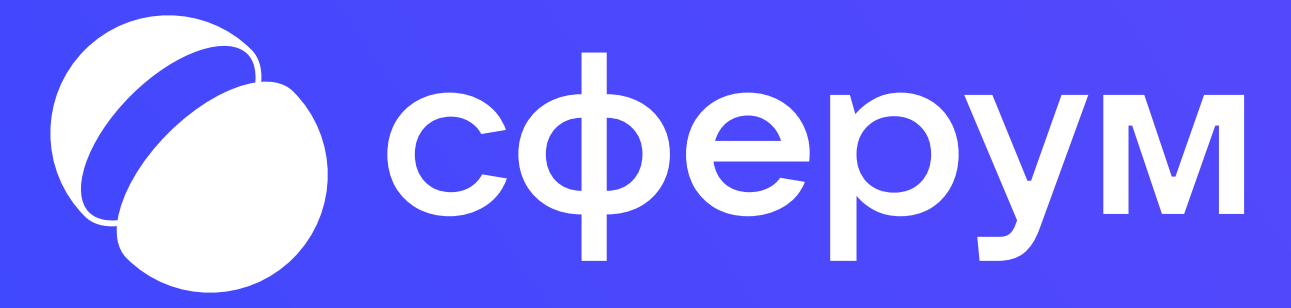

# Создайте профиль

#### Откройте Сферум

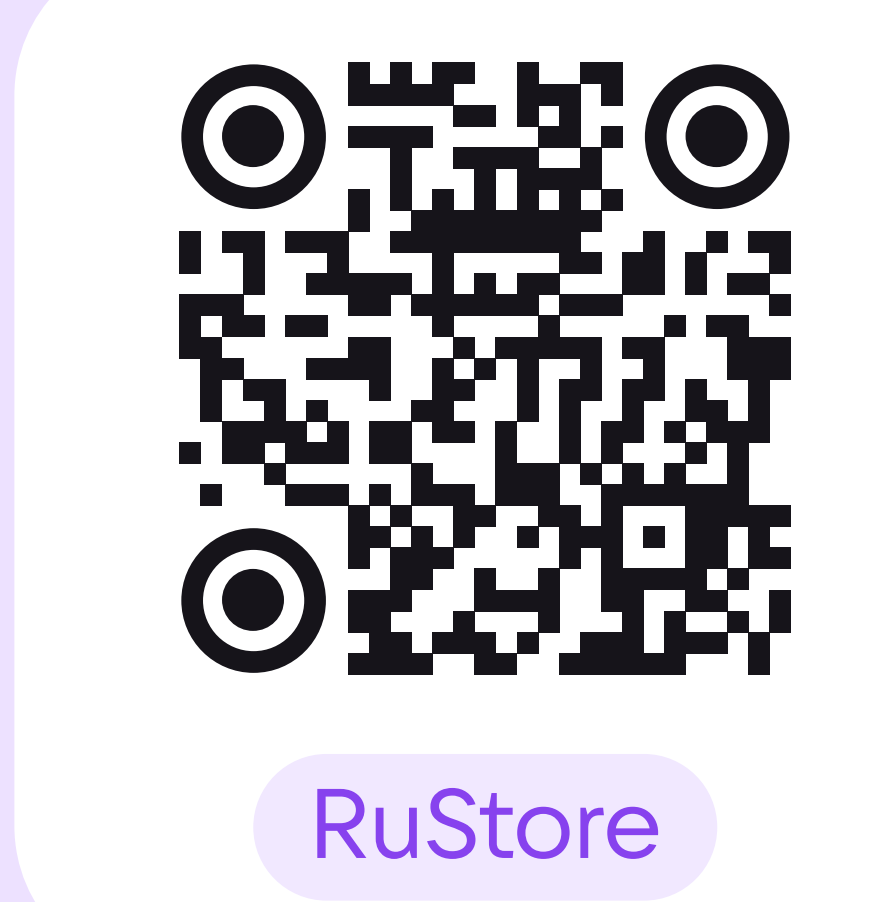

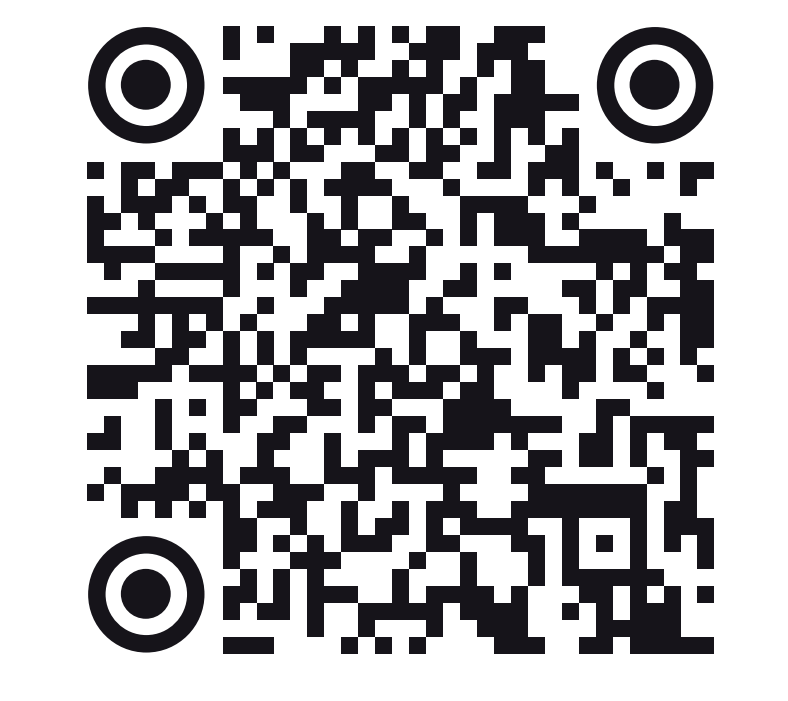

Google Play

Для этого нужно скачать мобильное приложение VK Мессенджер или перейти в веб-версию: <u>web.vk.me</u>

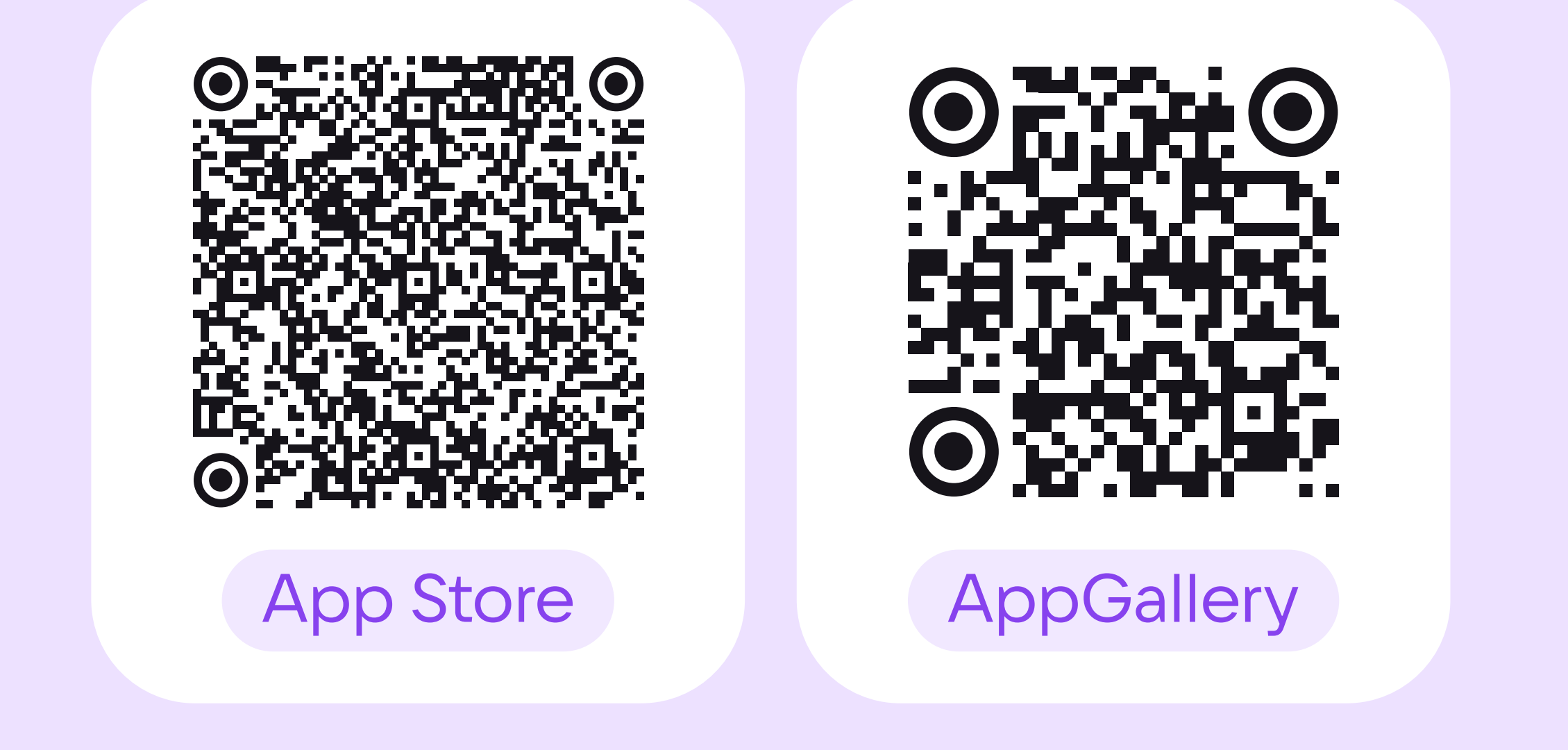

### Создайте учебный профиль Сферум в VK Мессенджере

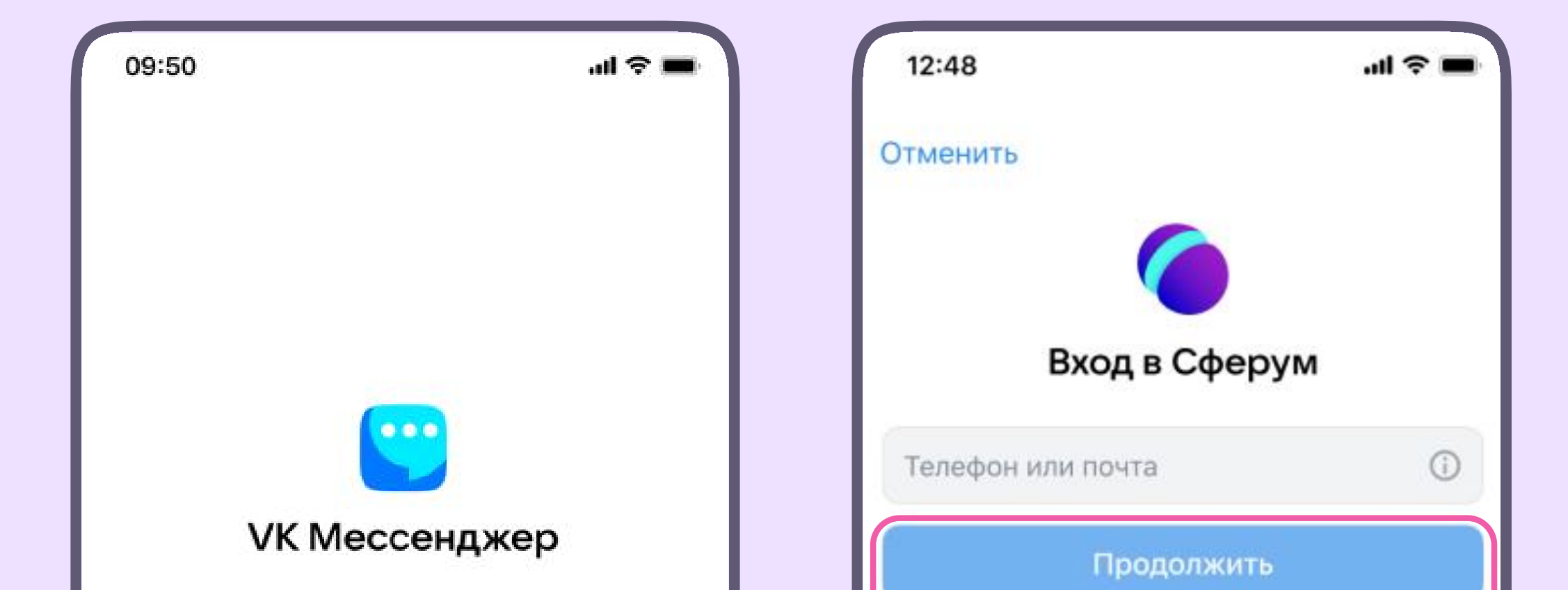

Зарегистрироваться можно с помощью VK ID: для этого не нужен личный профиль в соцсети ВКонтакте, только ваш номер телефона

| Общение ВКонтакте<br>Личные чаты и звонки      | > | или войти через VK ID с использованием дан<br>из сервиса                                                             |
|------------------------------------------------|---|----------------------------------------------------------------------------------------------------|
| <b>Профиль Сферума</b><br>Учебное пространство | > | 😡 Войти через Госуслуги                                                                                              |
|                                                |   | Нажимая «Продолжить», вы принимаете пользовате/<br>соглашение и политику конфиденциальности<br>Передаваемые данные > |
| О Сферуме >                                    |   |                                                                                                    |

| $\leftarrow$      |            |  |
|-------------------|------------|--|
| Информация о себе |            |  |
|                   | Ирина      |  |
|                   | Васильева  |  |
| Андреев           | на         |  |
| 25 авгус          | та 1981    |  |
| Женский           | i ~        |  |
|                   | Продолжить |  |
|                   |            |  |
|                   |            |  |
|                   |            |  |

#### Заполните информацию о себе

Чтобы не было путаницы, пожалуйста, укажите настоящие имя, фамилию, дату рождения и пол

### Подтвердите роль родителя

Проверьте, что ваша школа есть в Сферуме

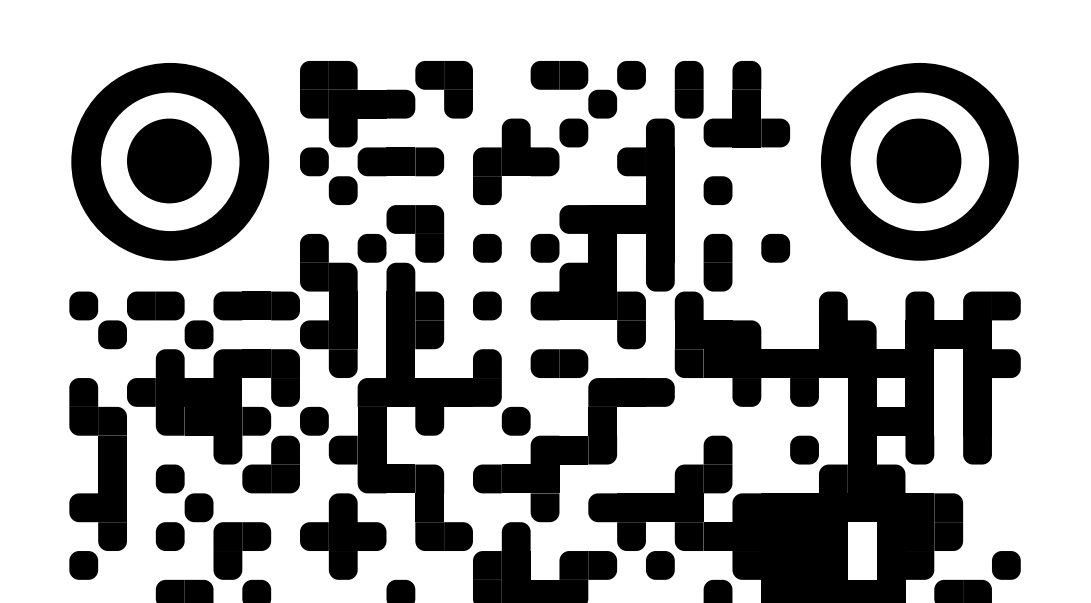

Это можно уточнить у администрации или в <u>чат-боте «Помощник Сферума</u>» в учебном профиле

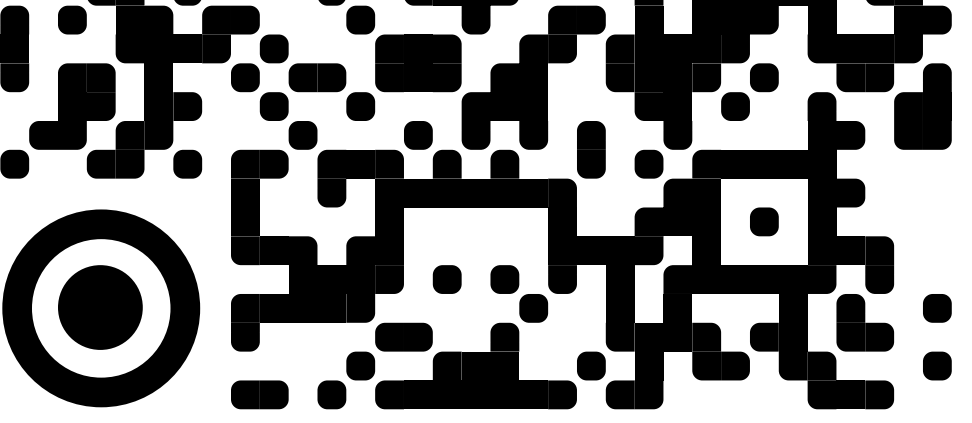

Помощник Сферума

#### Укажите вашу школу

Зайдите в настройки и выберите «Добавить учебное заведение» либо нажмите кнопку «Подключить дневник» в разделе «Чаты»

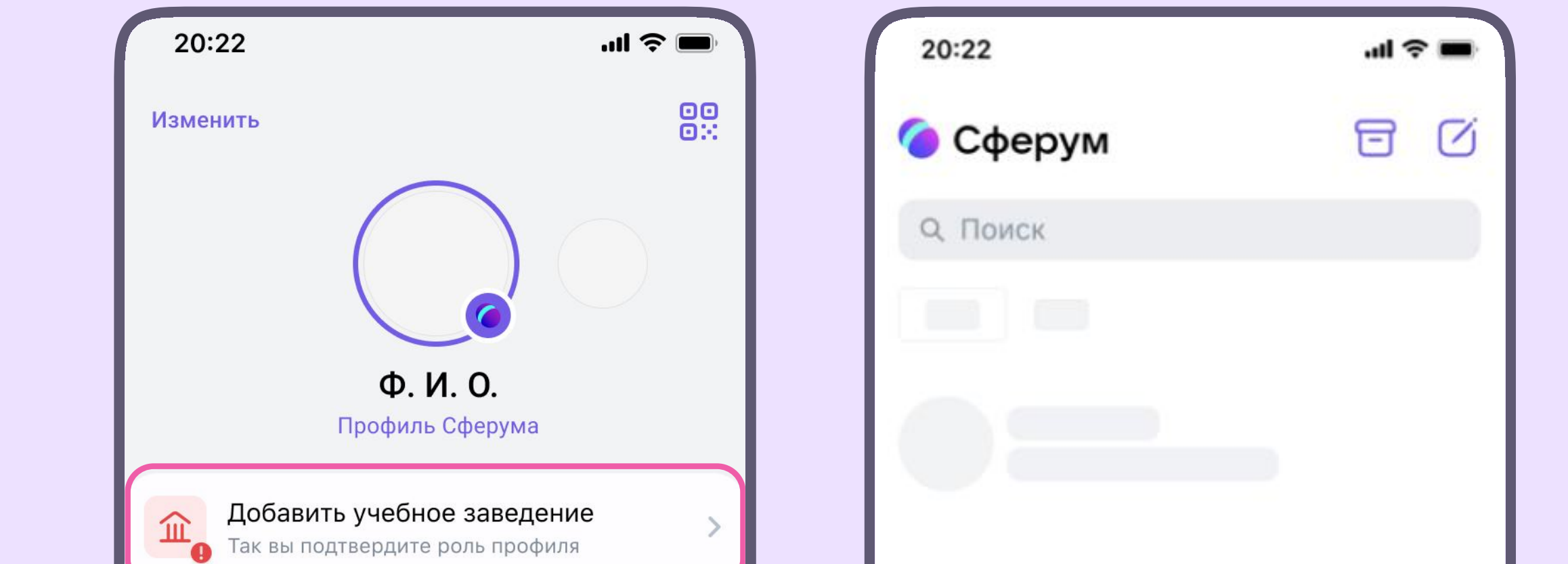

Если в вашей школе нет интеграции Сферума с электронным журналом и дневником, всё равно жмите кнопку «Подключить дневник» система сама подскажет, что делать дальше

| Раз — и вы в нужных чатах                               |
|---------------------------------------------------------|
| Подключите дневник, и здесь<br>появятся все нужные чаты |
| >                                                       |
| >                                                       |
| и Контакты Звонки Чаты Ю Ю Настройки                    |
|                                                         |

Ð

Ф

 $\bigcirc$ 

#### Подтвердите роль

Выберите регион, электронный журнал и свяжите учебный профиль Сферум

с аккаунтом в электронном журнале

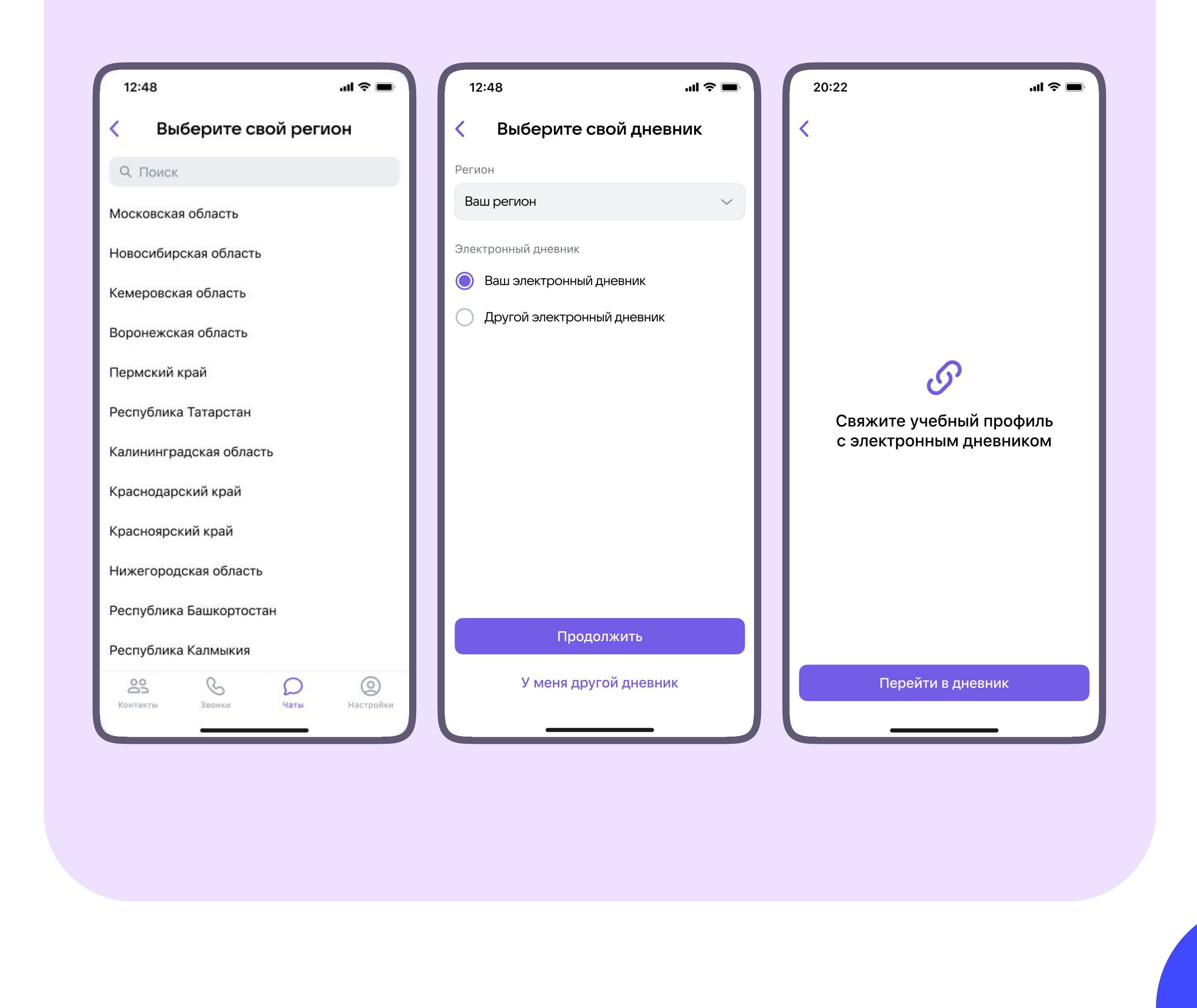

Если в вашей школе Сферум не связан с электронным журналом, вам нужно подать заявку на вступление в сообщество на платформе Сферум. Для этого жмите кнопку «Подключить дневник» в разделе «Чаты», как указано выше

# Используйте основные функции

#### Переписывайтесь в чатах

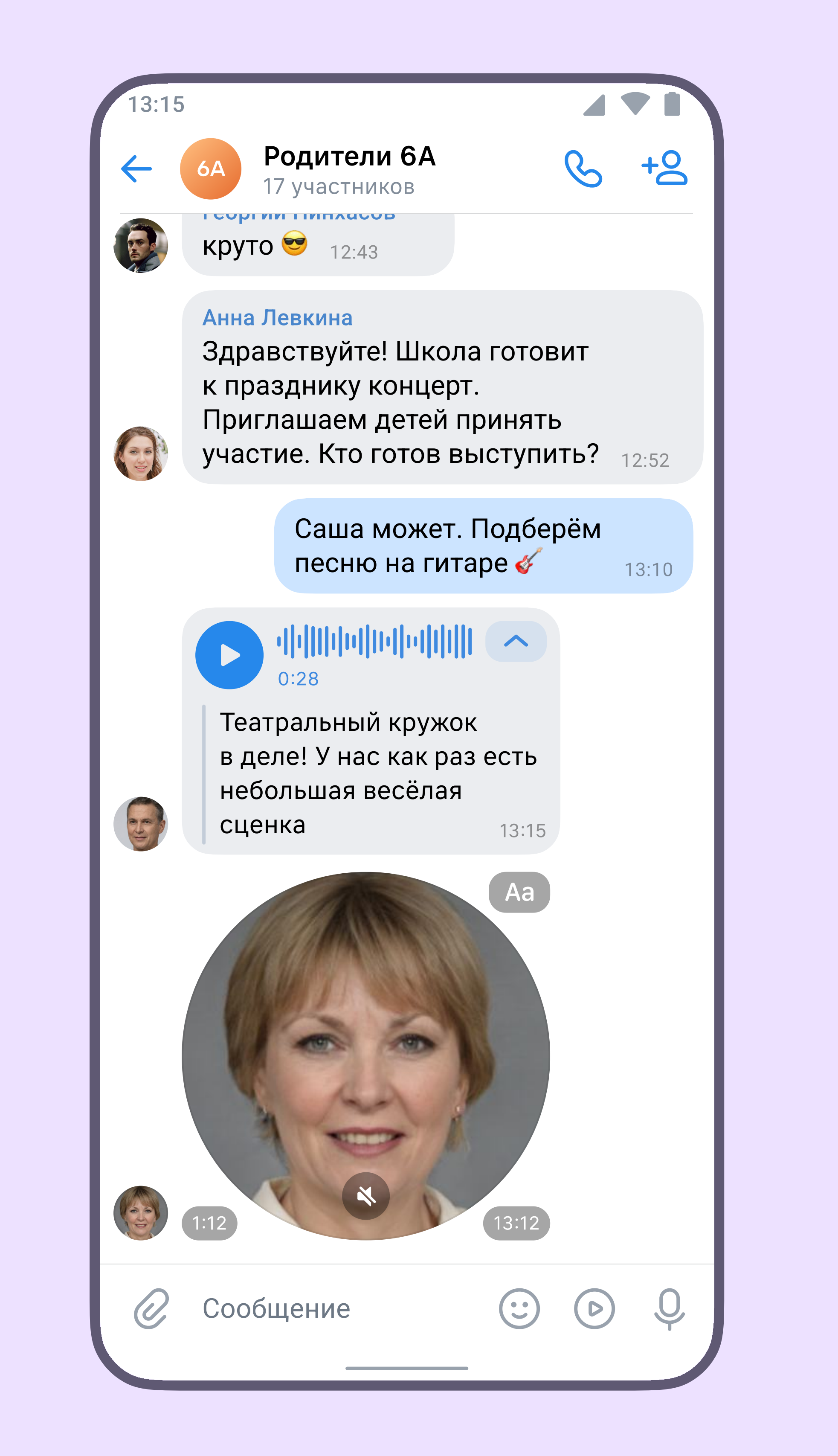

В чатах в Сферуме вы можете общаться с учителями и другими родителями, а также решать любые вопросы, связанные с учёбой и внеклассными активностями ребёнка

Все нужные чаты для вас создаст учитель

Вы также можете попросить создать дополнительный чат без учителя только для родителей

### Присоединяйтесь к диалогам

Если в вашей школе Сферум связан
с электронным дневником, система
автоматически добавит вас во все чаты
после подтверждения вашей роли

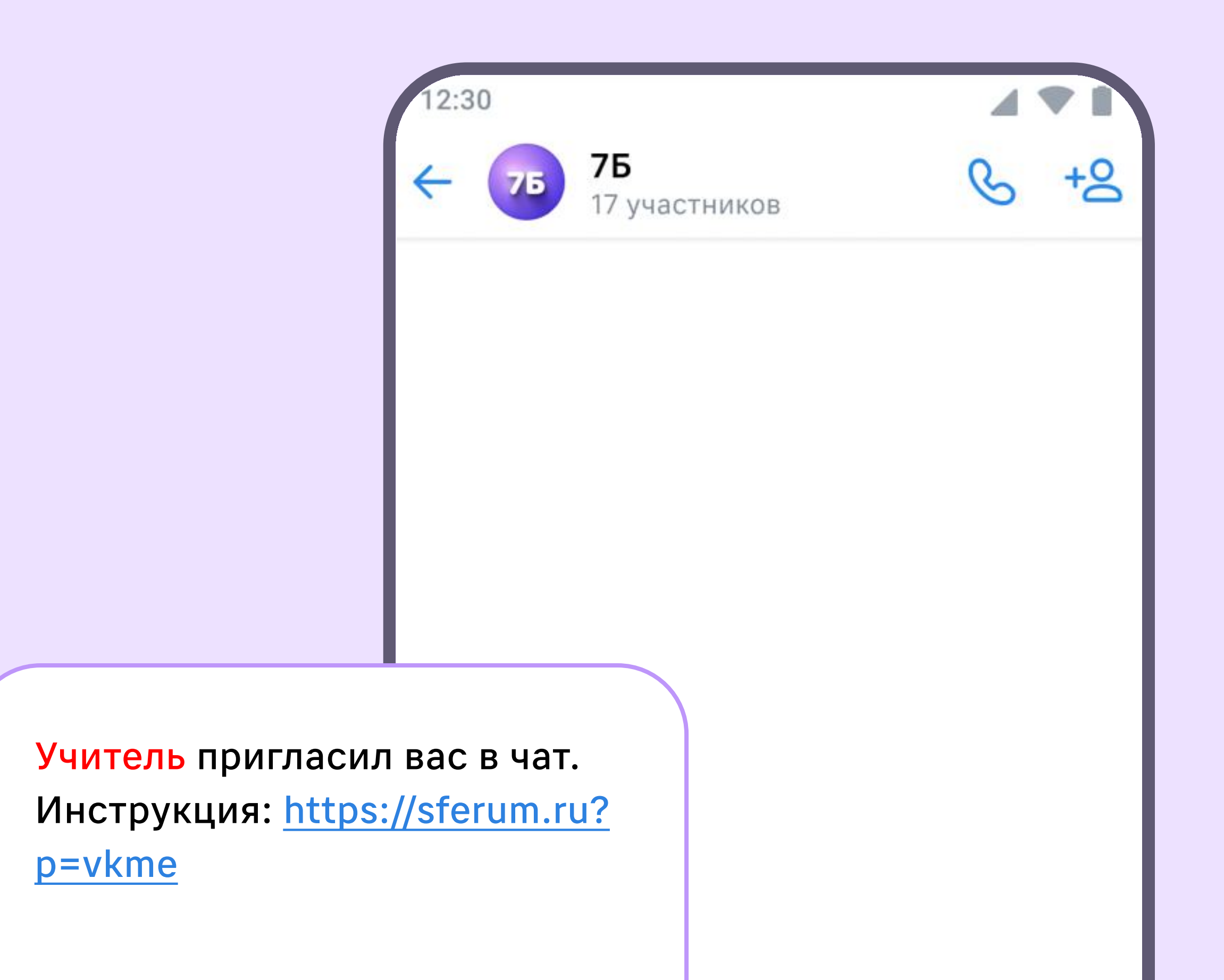

Если в вашей школе Сферум не связан
с электронным дневником, учитель
пригласит вас в чаты по ссылке
или QR-коду

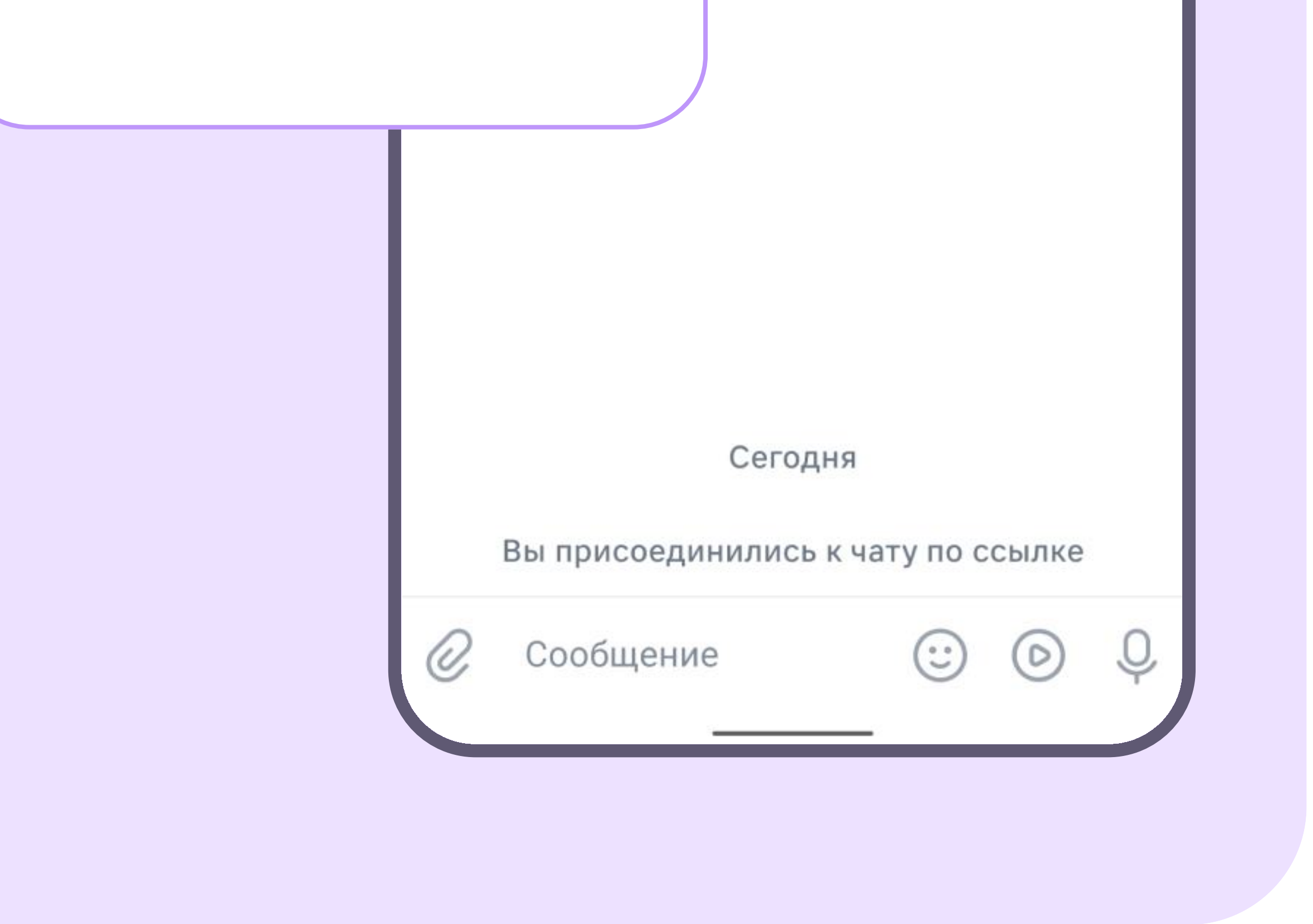

### Используйте основные функции

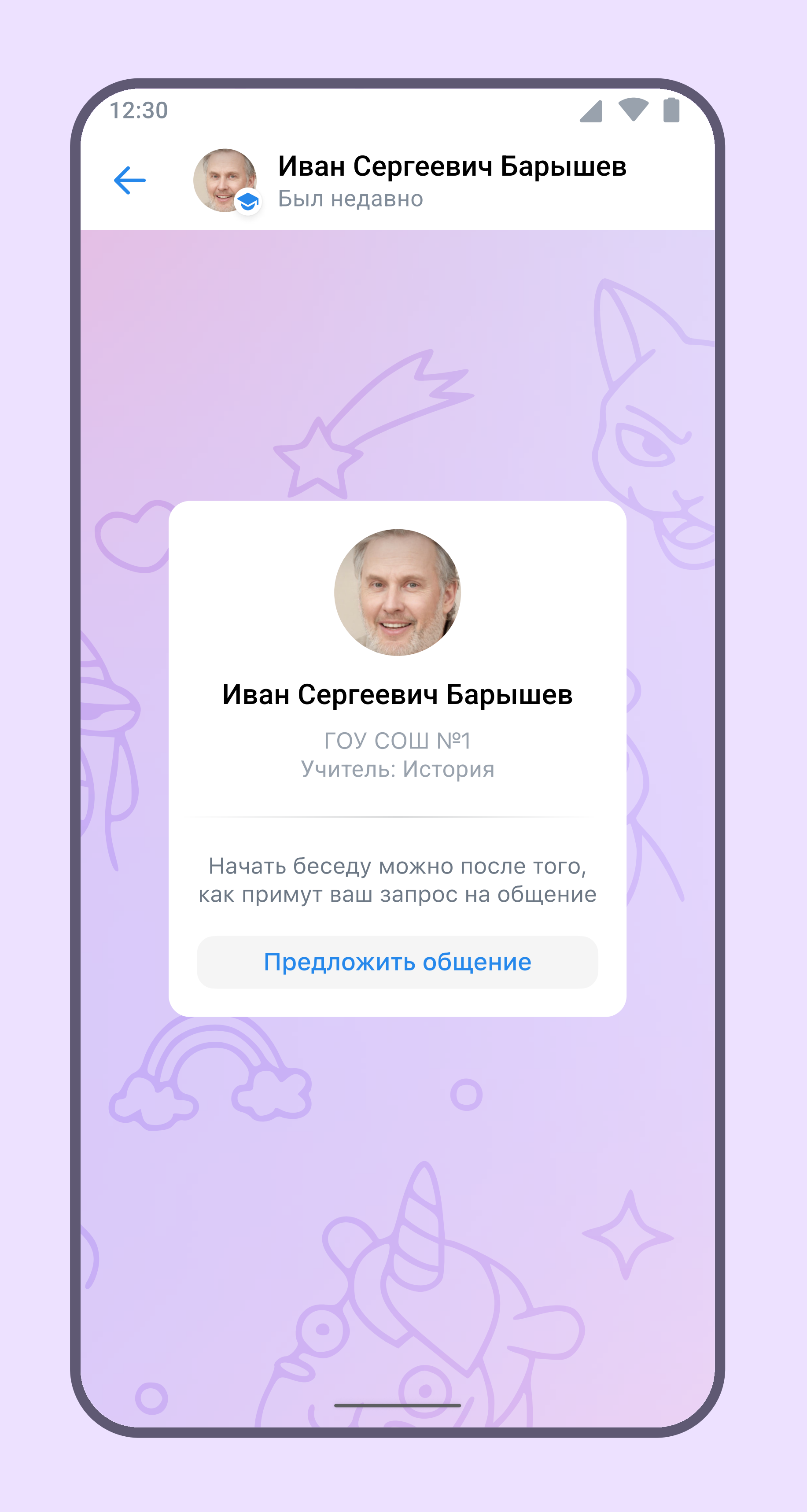

#### Ведите личную переписку

Вы можете самостоятельно написать классному руководителю, учителюпредметнику или кому-то из родителей, предварительно отправив запрос на общение

#### Созванивайтесь онлайн

В Сферуме вы можете подключиться по видео к родительскому собранию или открытому уроку

Вы получите уведомление о начале звонка в чате. Подключиться к нему можно по кнопке «Войти» или «Присоединиться»

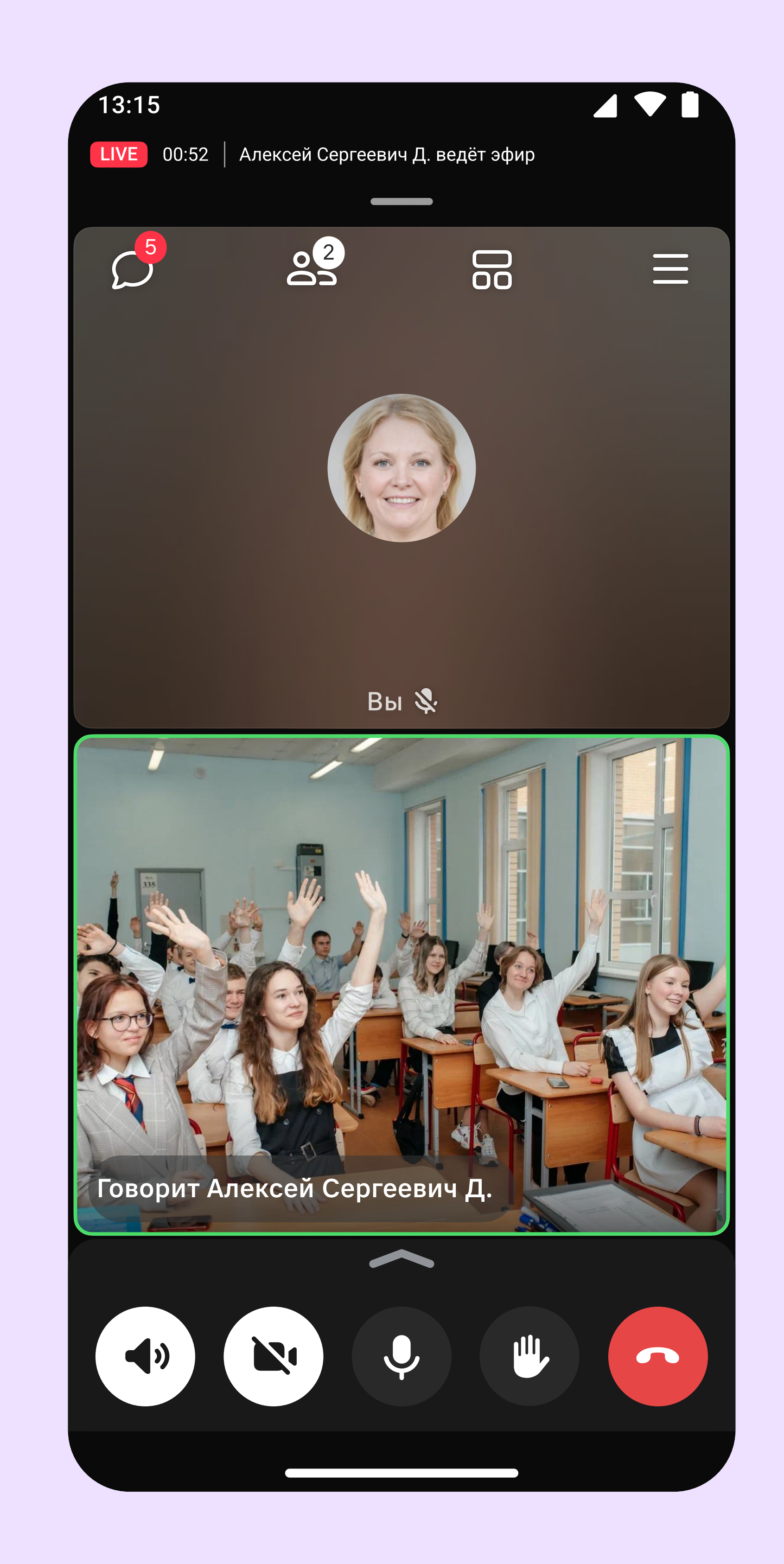

Кстати, в звонках тоже есть чат, где можно задавать вопросы и ставить реакции

# Что ещё есть в Сферуме

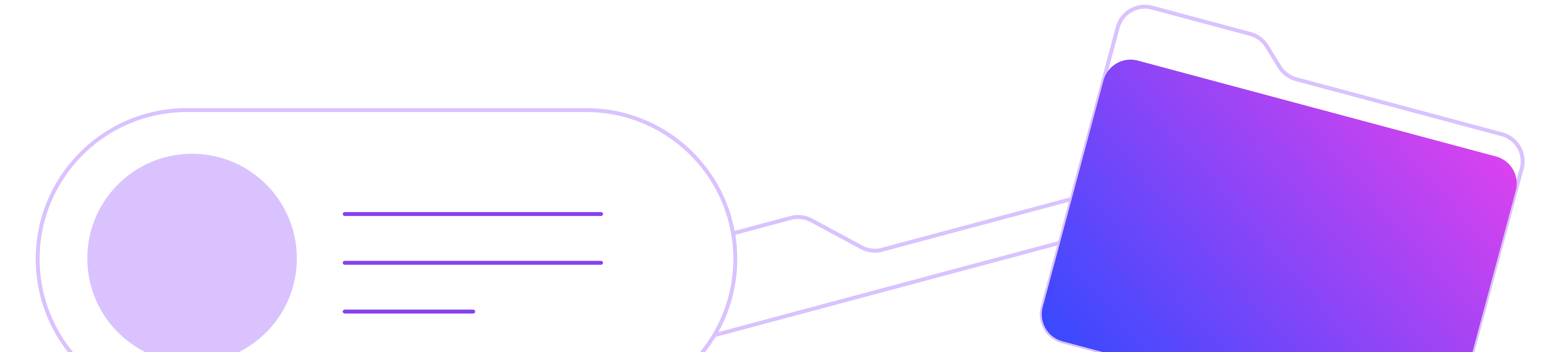

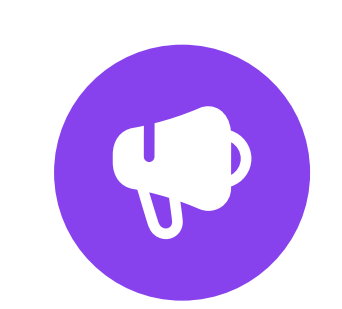

Папки

#### Каналы

Подписывайтесь на каналы министерств и ведомств, вузов и педагогов —

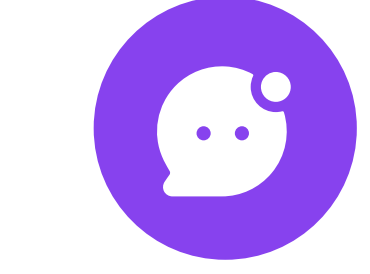

#### Сбор файлов

Используйте встроенный сервис для сбора файлов — он поможет систематизировать фото и документы. Добавляйте в общую папку фотографии класса с выпускного или разрешения на экскурсии. Сбор файлов находится в разделе «Сервисы»

получайте новости и полезную информацию из сферы образования. Возможно, вас заинтересуют каналы о детских поделках, а вашего ребёнка необычные факты о космосе

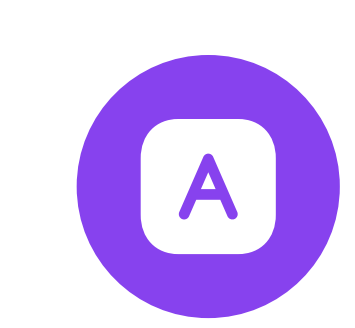

#### Расшифровка голоса

Группируйте чаты с помощью папок с ними удобно делить переписки по темам или, например, по отправителям. Папки выглядят как вкладки и помогают быстро находить нужные диалоги Переводите аудиосообщения в текст, если нет возможности их прослушать. Расшифровать можно запись любой длины — для этого нажмите на значок «Аа» рядом с сообщением

6

### Полезный контент

В Сферуме вы также найдёте интересную информацию и удобные сервисы для детей

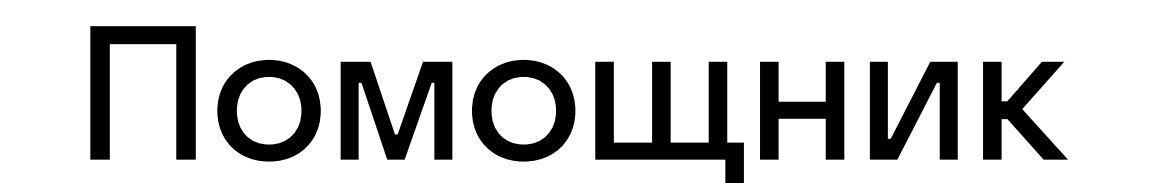

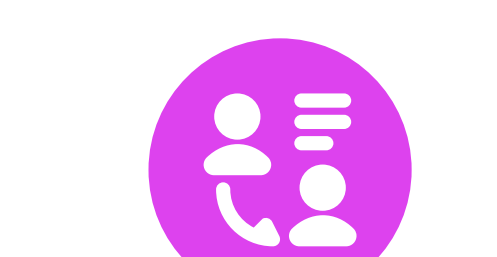

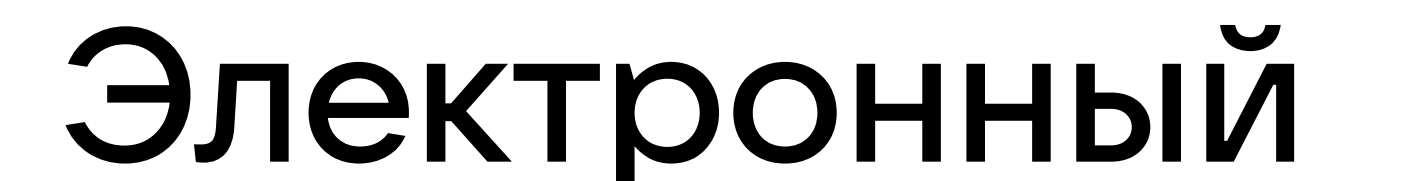

#### ученика

Покажите ребёнку задания для самостоятельной подготовки к ОГЭ и ВПР

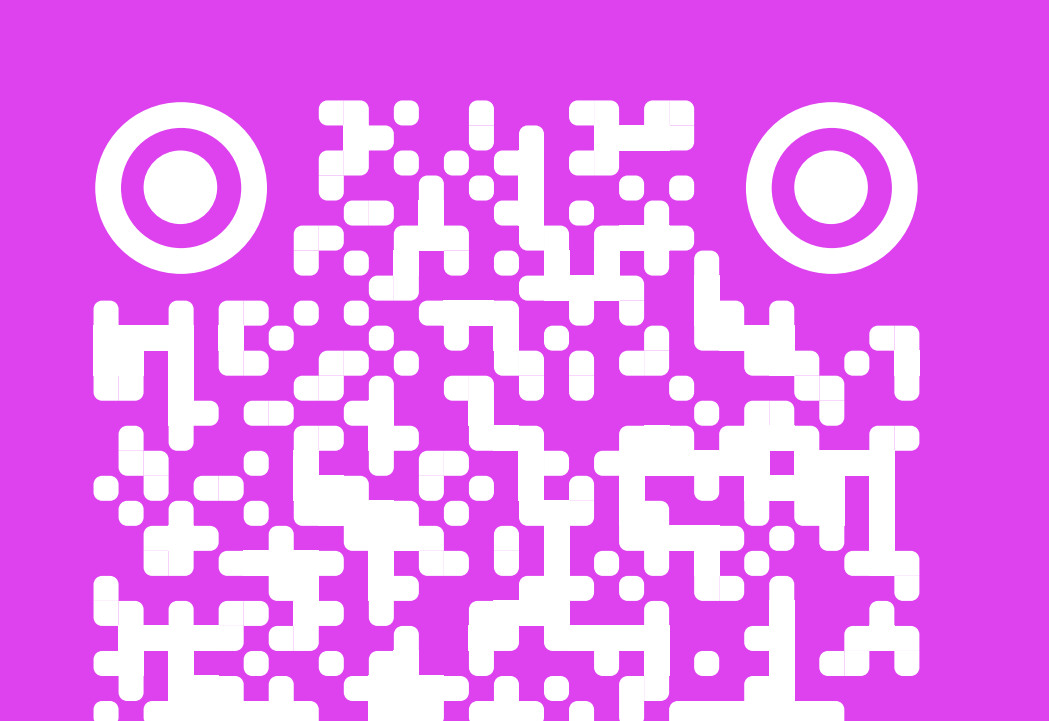

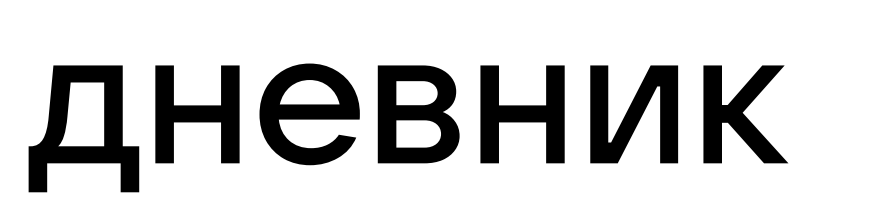

Смотрите оценки и домашние задания прямо внутри приложения

> Доступно в разделе «Сервисы»

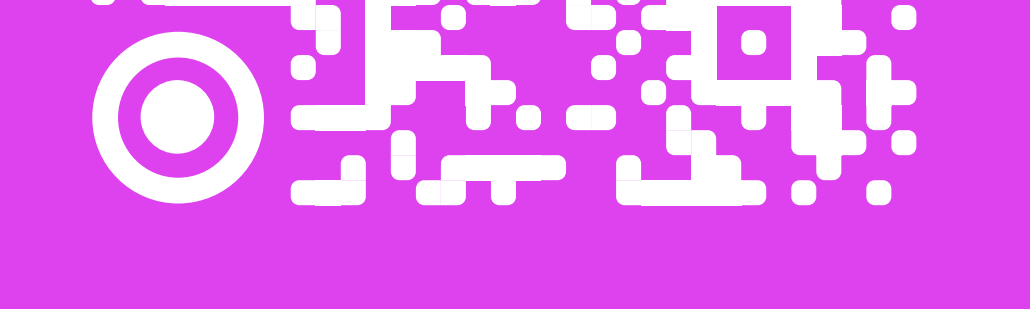

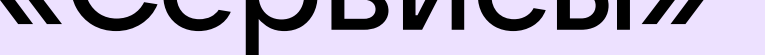

#### Чат-бот «Пушкинской карты»

.....

Выбирайте мероприятия в вашем регионе, которые можно посетить с детьми

#### Познавательные видео

Смотрите всей семьёй образовательные видео с интересными фактами

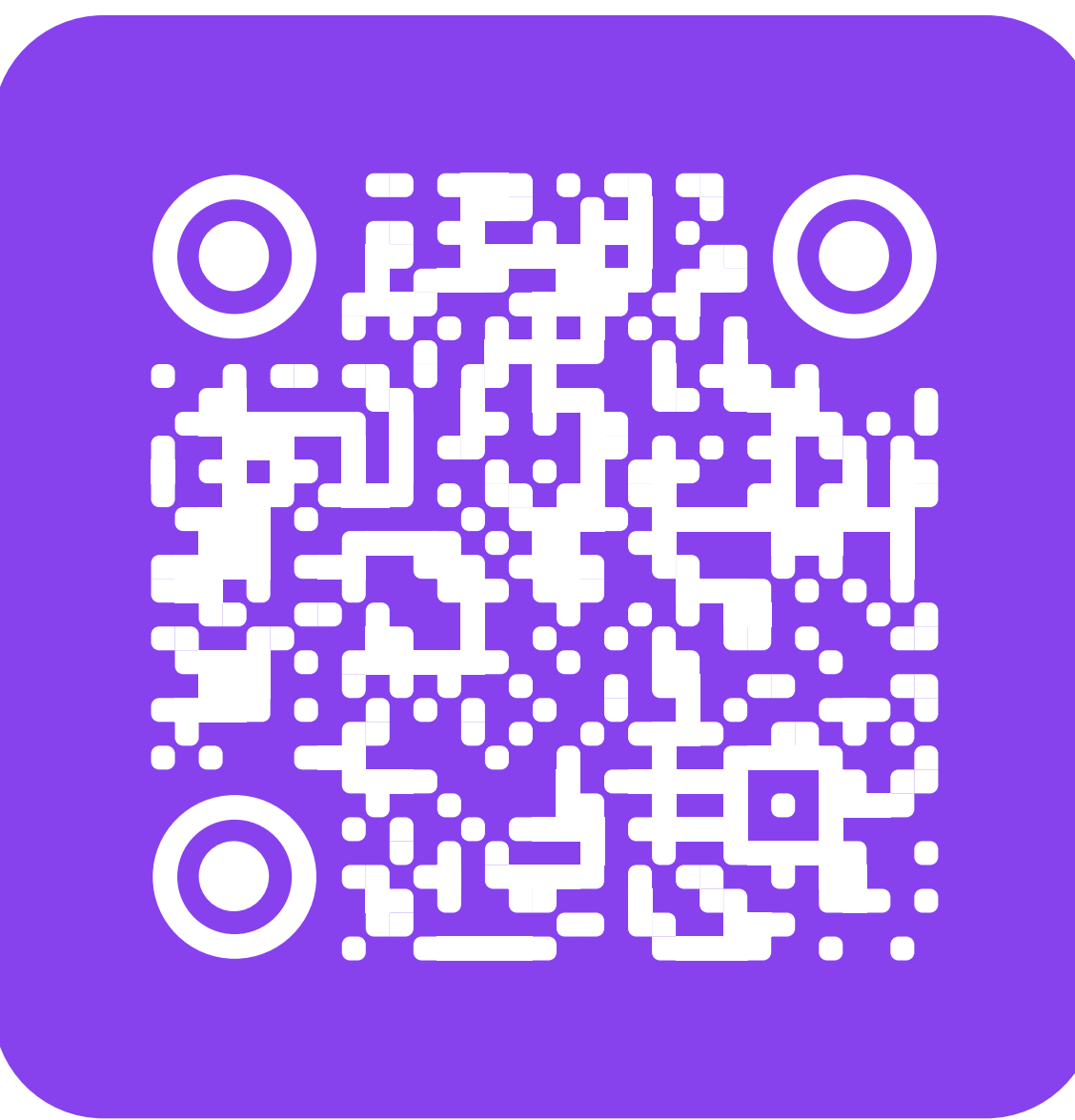

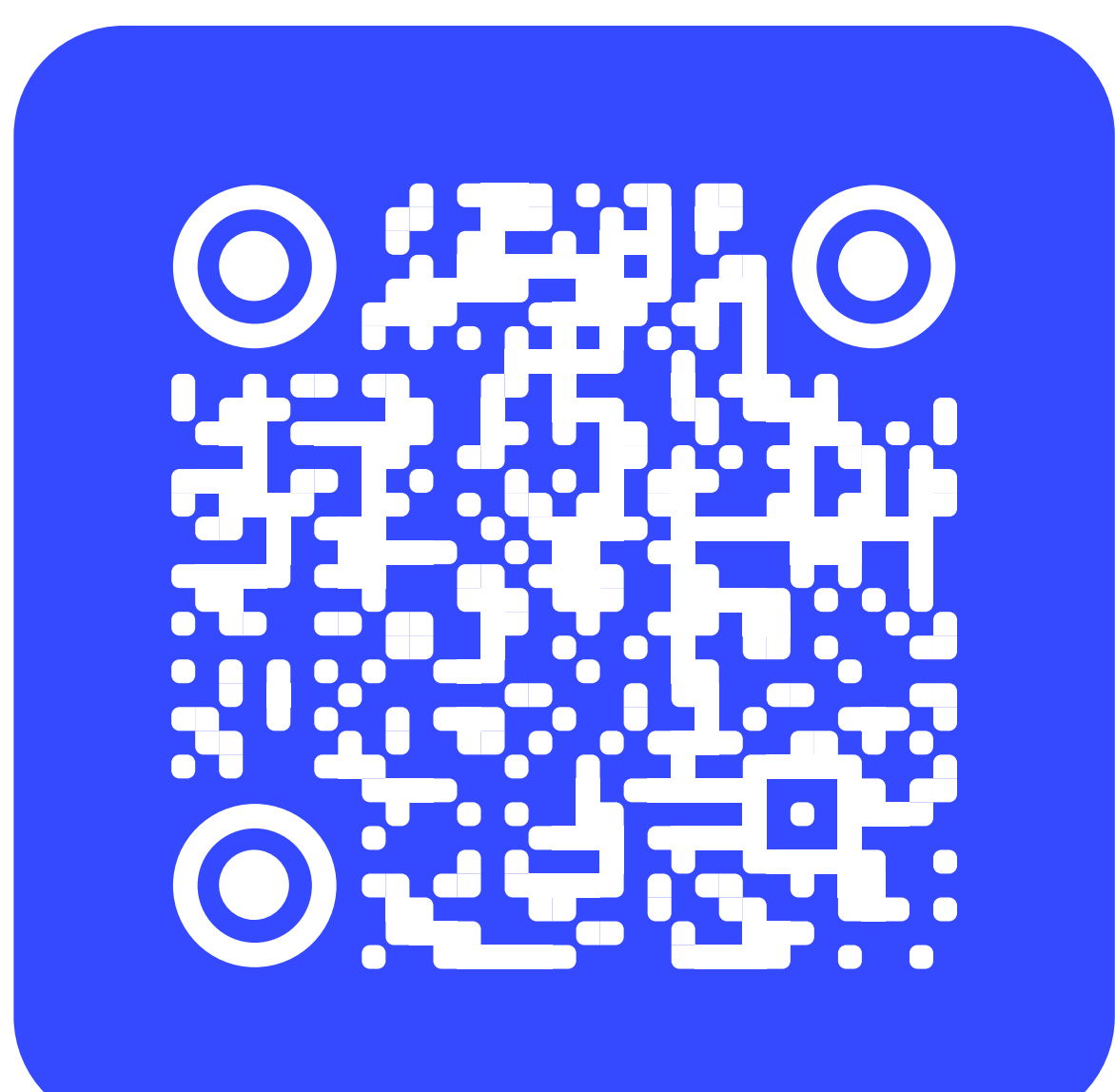

# Узнайте больше о Сферуме

Чат-бот «Помощник Сферума» в учебном профиле

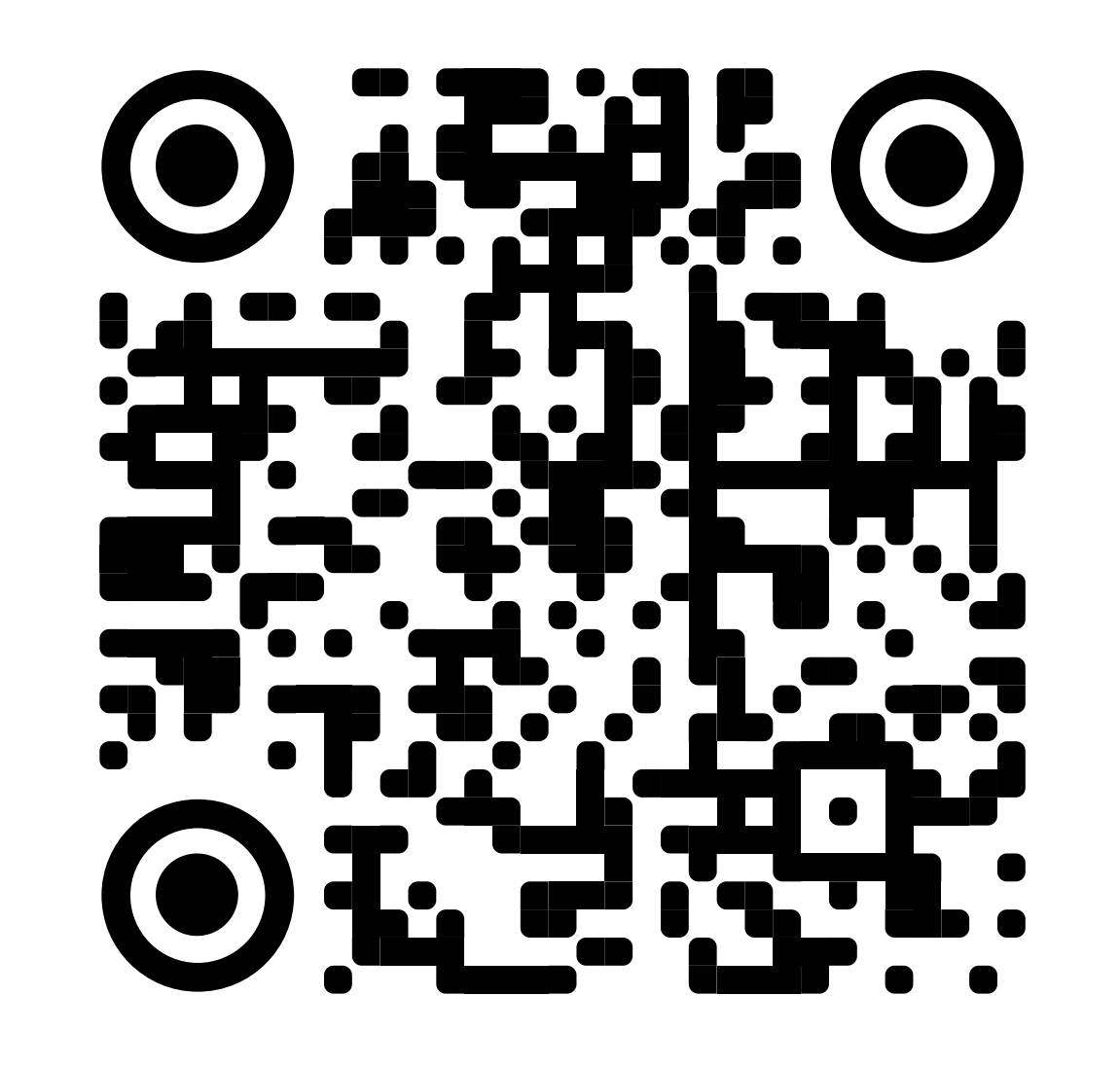

- Техническая поддержка  $\bullet$
- Подробные инструкции по всем функциям
- Возможность предложить свою идею по улучшению сервиса

Помощник Сферума

### Официальная группа Сферума ВКонтакте

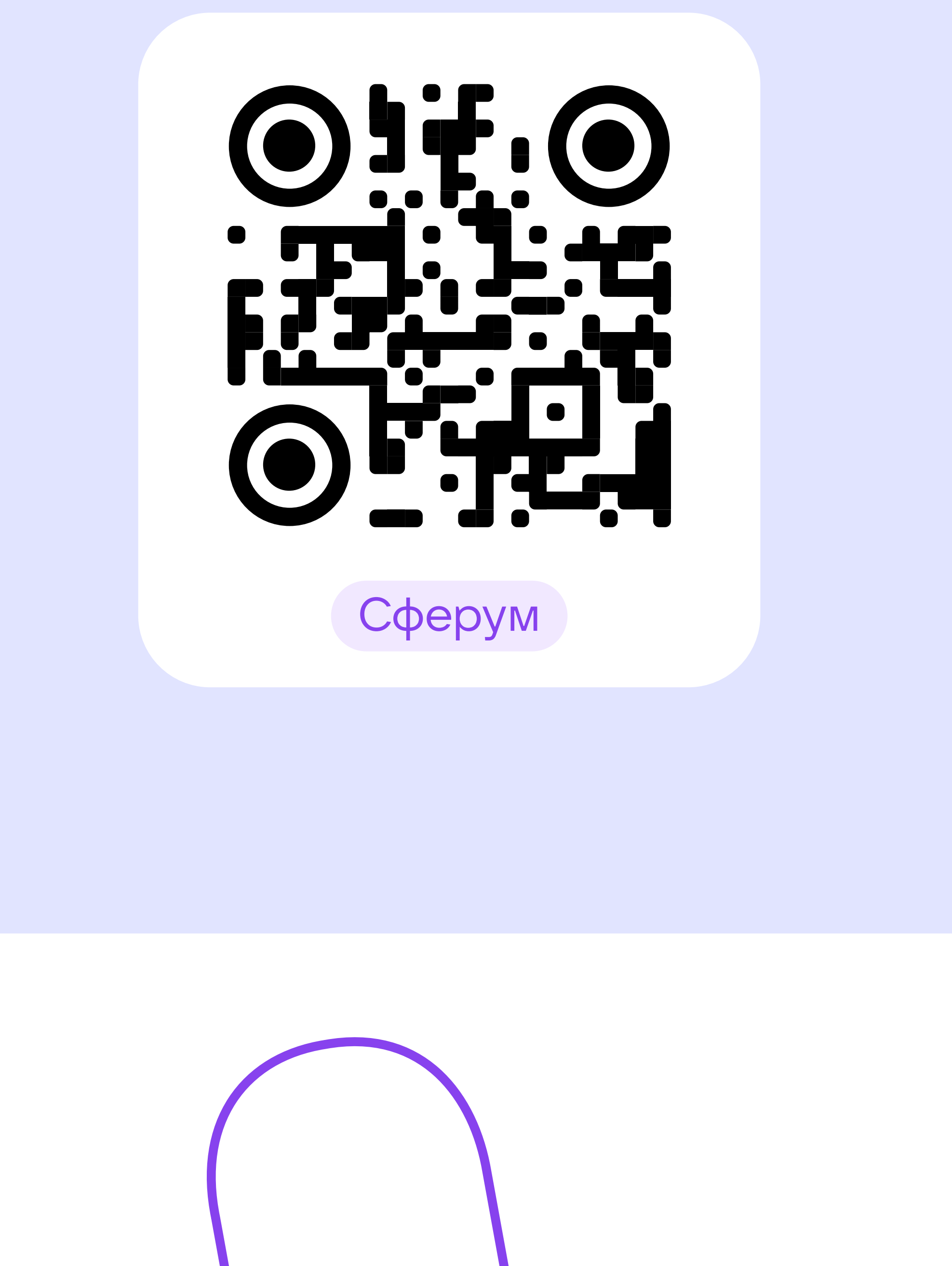

- Новости проекта
- Памятки по использованию сервиса
- Рекомендации и советы по учёбе

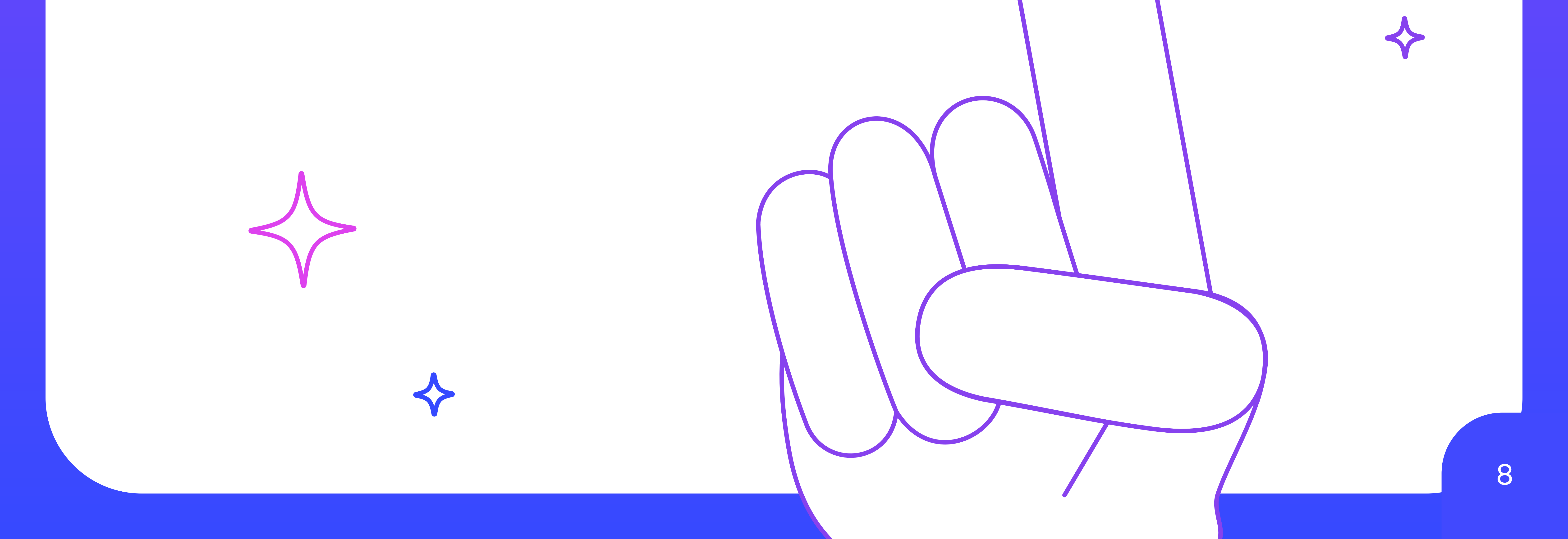